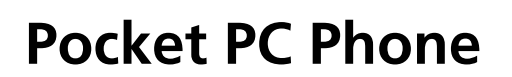

Snelle gids

Auteursrecht © 2009. Acer Incorporated. Alle rechten voorbehouden

Pocket PC Phone Snelle gids Oorspronkelijke uitgave: 02/2009

Veranderiung kunnen worden aangebracht in de gegevens van deze publicatie zonder verplichting om iemand van die veranderingen op de hoogte te stellen. Dergelijke veranderingen worden opgenomen in nieuwe uitgaven van de handleiding of aanvullende documenten en publicaties. Dit bedrijf geeft geen representaties of garanties, expliciet noch impliciet, betreffende de inhoud hiervan en wijst alle impliciete garanties af betreffende verhandelbaarheid en geschiktheid voor een bepaald doel.

Noteer het modelnummer, serienummer, de aankoopdatum en de aankoopplaats op de daarvoor bestemde plaats. Het serienummer en het modelnummer kunt u vinden op het etiket dat op het product is bevestigd. Alle correspondentie betreffende dit product moet het serienummer, het modelnummer en de aankoopgegevens bevatten.

Geen deel van deze publicatie mag worden gereproduceerd, opgeslagen in een databse of verzenden, op welke wijze dan ook, elektronisch, mechanisch, met fotokopie, opname of anders, zonder voorafgaande schrifteljke toestemming van Acer Incorporated.

#### Pocket PC Phone

| Modelnummer:       |
|--------------------|
| Serienummer:       |
| Datum van aankoop: |
| Plaats van aankoo: |

Acer en het logo van Acer zijn geregistreerde handelsmerken van Acer Incorporated. Productnamen en handelsmerken van andere bedrijven worden hier alleen voor identificatie gebruikt en behoren tot de respectievelijke bedrijven.

### SAR-gegevens

Lees deze handleiding nauwkeurig door voor gebruik. Waarschuwing: Gereduceerde elektromagnetische straling. Volgens instructies gebruiken.

| CE/NCC |                 |  |  |  |
|--------|-----------------|--|--|--|
| Head   |                 |  |  |  |
| GSM    | 1.09 W/kg @10g  |  |  |  |
| DCS    | 0.667 W/kg @10g |  |  |  |

| Inhoud van de verpakking                     | 1  | ס  |
|----------------------------------------------|----|----|
| Buitenaanzicht                               | 2  | nc |
| Hotkeys van de hardware                      | 4  | ř  |
| De Pocket PC voor het eerst gebruiken        | 5  |    |
| De SIM-kaart monteren en verwijderen         | 5  |    |
| De batterij opladen                          | 7  |    |
| De batterij opnieuw installeren of vervangen | 9  |    |
| Synchronisatie                               | 10 |    |
| De hoofdtelefoon                             | 11 |    |
| De camera gebruiken                          | 12 |    |
| Gebruik van de navigatiefuncties             | 13 |    |
| De Pocket PC herstarten                      | 15 |    |
| Reset                                        | 16 |    |
| Standaardinstellingen herstellen             | 17 |    |
| Koude start                                  | 18 |    |
|                                              |    |    |

Dit document noemt de functies, specificaties en illustraties alleen voor naslag. Het eigenlijke situatie met het gekochte product moet als standaard worden gebruikt.

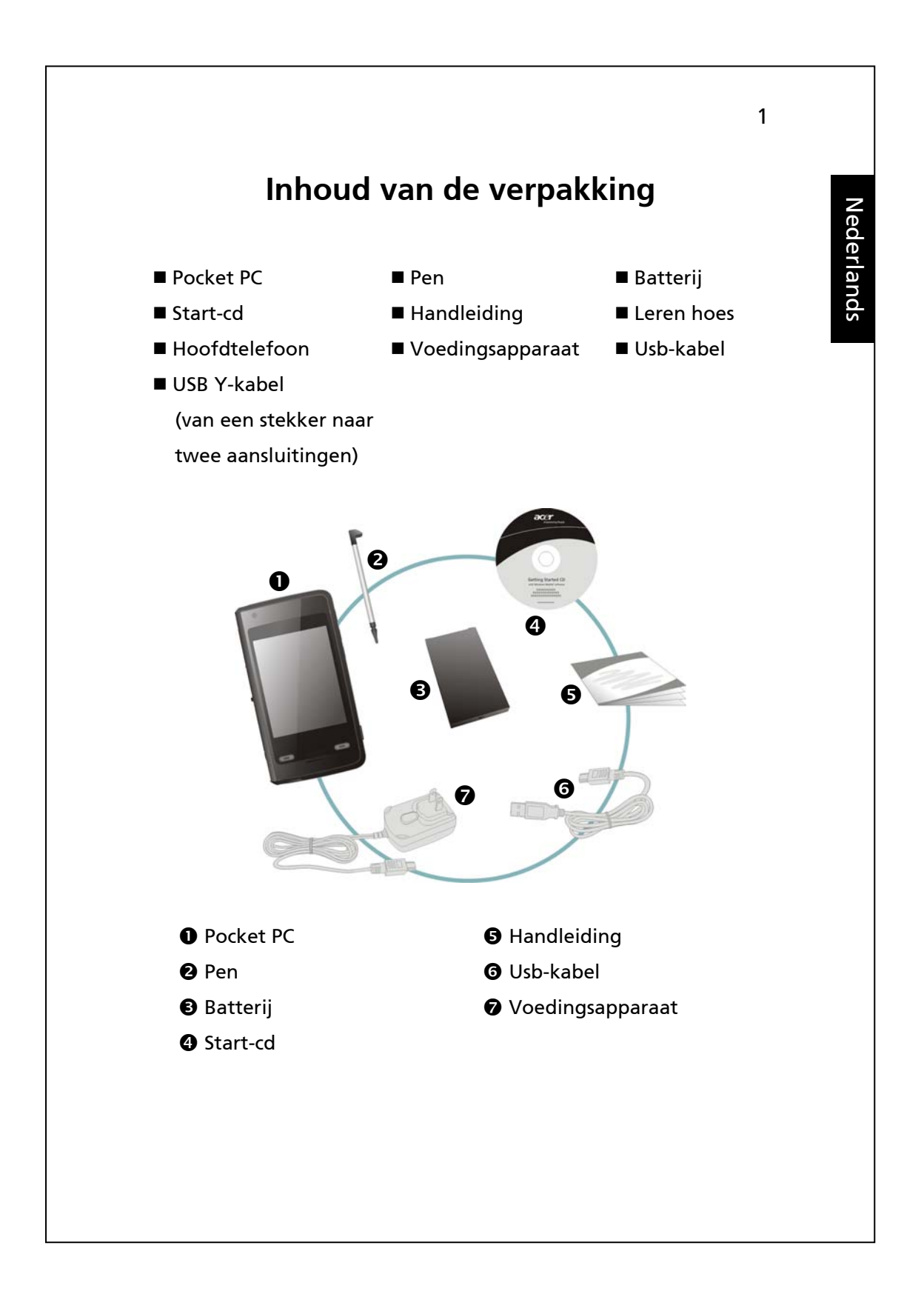

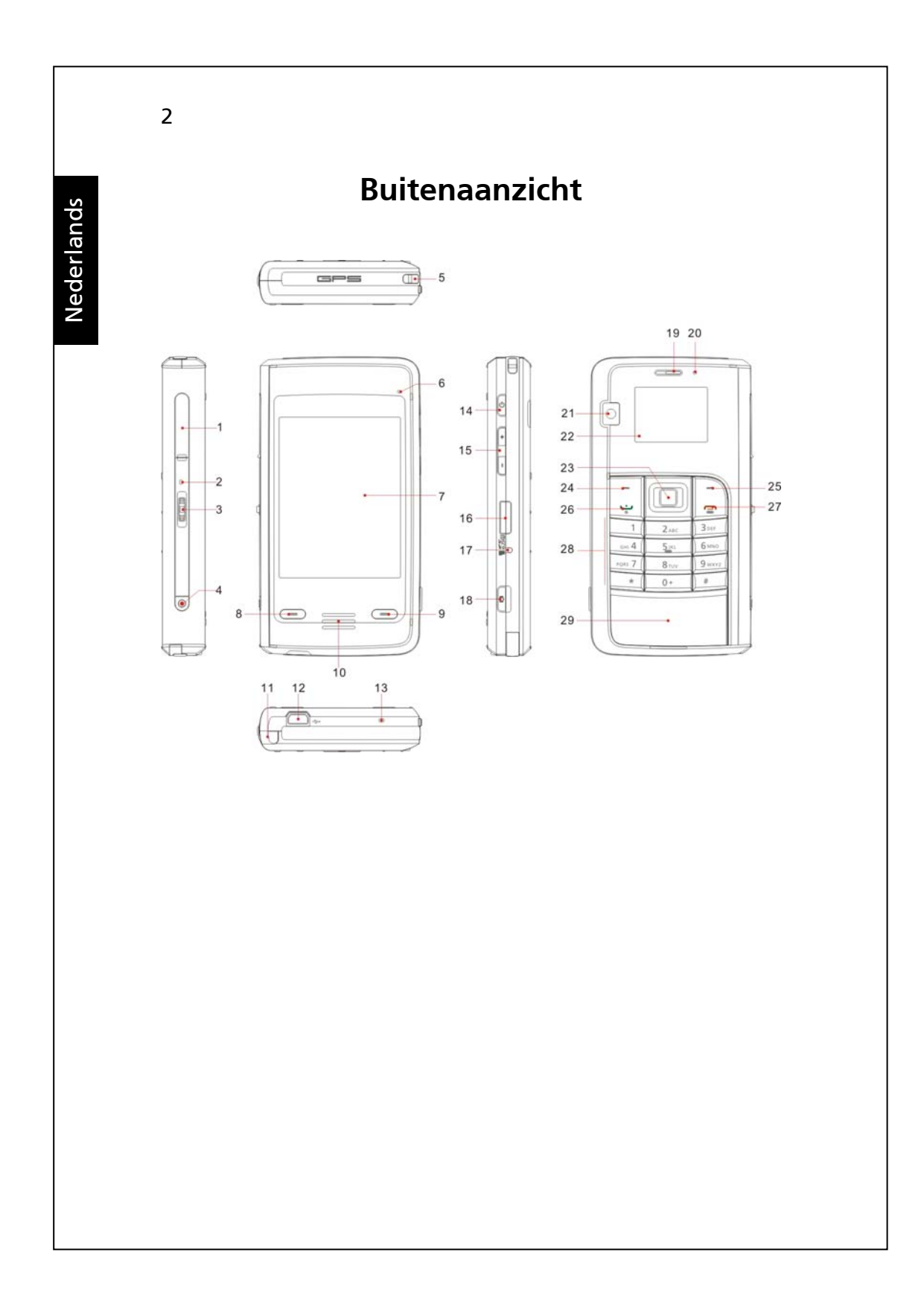

- 1. Gleuf voor sim-kaart
- 3. Jog-wieltje
- 5. Riemhouder
- 7. Aanraakscherm
- 9. 💻 Eind-toets
- 11. Pen
- 13. Microfoon 1
- 15. Knoppen voor geluidssterkte 16. MicroSD-gleuf
- 17. Resetknop
- 19. Telefoonontvanger
- 21. Cameralens
- 23. Navigatietoetsenbord
- 25. Rechter softkey
- 27. 👝 Eind-toets
- 29. Batterijdeksel

- 2. Microfoon 2
- 4. Opnametoets
- 6. BT/WLAN/GPS-led
- 8. = Zend-/Spreektoets
- 10. Luidspreker
- 12. Mini-usb-connector/ hoofdtelefoonconnector
- 14. Hoofdschakelaar
- 18. Camera-hotkey
- 20. Voeding- en telefoon-led
- 22. Telefoonscherm
- 24. Linker softkey
- 26. 🛥 Zend-/Spreektoets
- 28. Numeriek toetsenbord

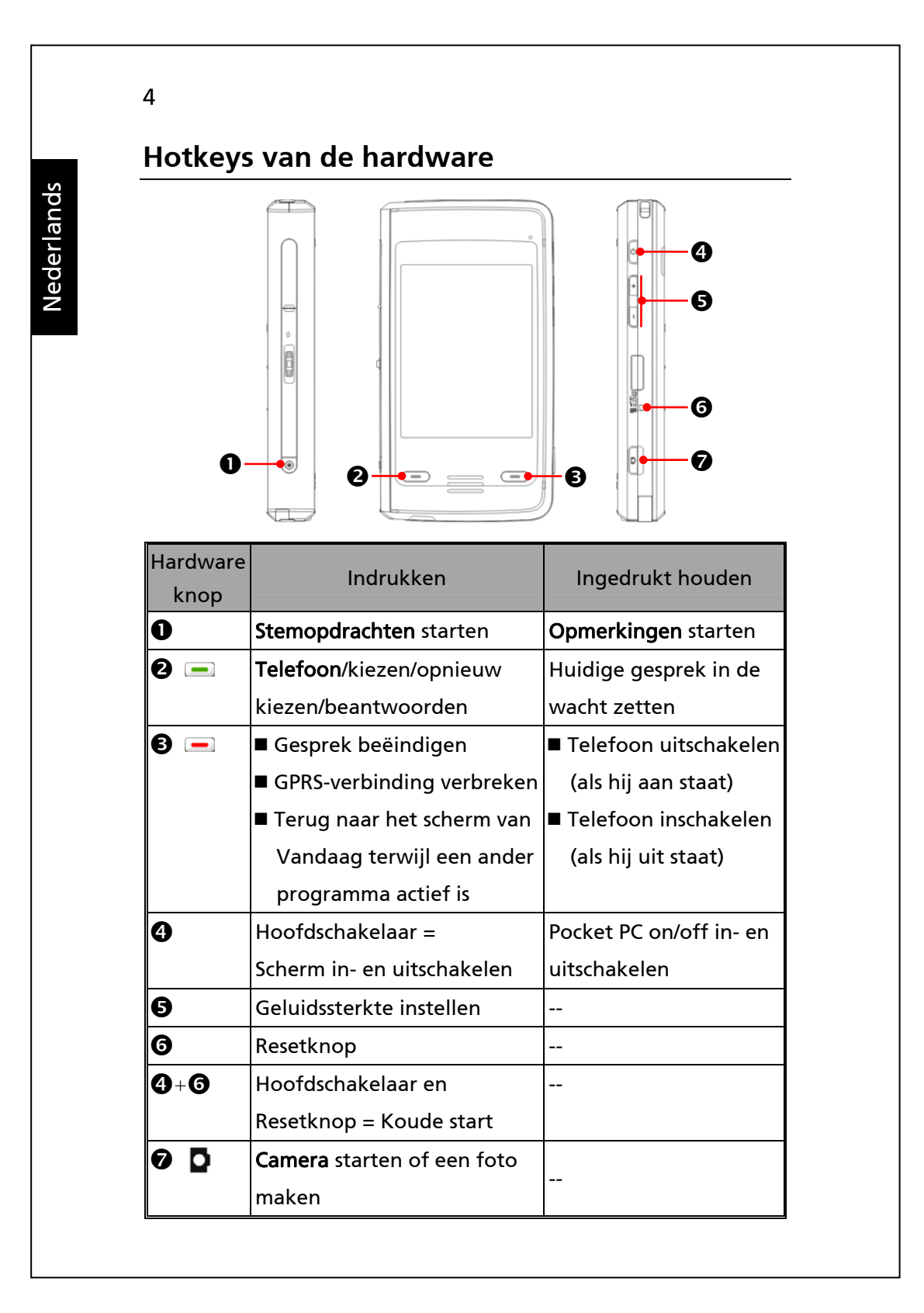

## De Pocket PC voor het eerst gebruiken

Als u het product voor het eerst uitpakt, dan zult u zien dat de batterij en de Pocket PC apart verpakt zijn.

## De SIM-kaart monteren en verwijderen

- Voor de montage van de SIM-kaart start u het Communication Manager (Communicatiebeheer) en tikt u op de knop .
   Wordt de kleur van het pictogram oranje . dan is de draadloze verbinding van de Pocket PC niet actief.
- 2. Druk op de hoofdschakelaar om het scherm uit te schakelen.
- 3. Verbreek de verbinding met de usb-kabel of het netvoedingsapparaat als die met de Pocket PC verbonden zijn. U zou het apparaat kunnen beschadigen door de SIM-kaart te verwijderen terwijl de Pocket PC verbonden is met de usb-kabel of het netvoedingsapparaat.

4. De SIM-kaart monteren

Open het deksel van de gleuf en steek de SIM-kaart erin met de afgeschuinde hoek aan de binnenkant van de gleuf. Sluit daarna het deksel weer.

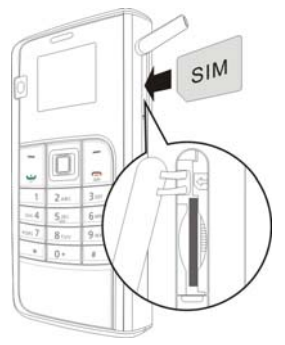

5. De SIM-kaart verwijderen

Druk de SIM-kaaty in zodat hij uit de gleuf komt.

6. De batterij monteren

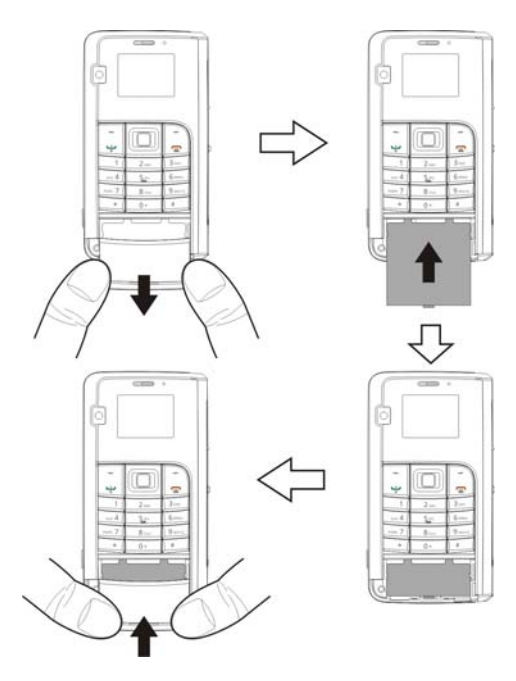

## De batterij opladen

Verwijder de batterij niet tijdens het opladen.

- Sluit het voedingsapparaat aan op een gewoon stopcontact.
- Sluit de andere stekker van het voedingsapparaat aan op de usb-aansluiting. Het opladen van de Pocket PC start automatisch.
- Wilt u de Pocket PC op de computer aansluiten, sluit dan de usb-kabel op de usb-aansluiting aan. Steek het ansdere uiteinde van de usb-kabel in de usb-aansluiting van de computer. De Pocket PC wordt ook dan opgeladen.

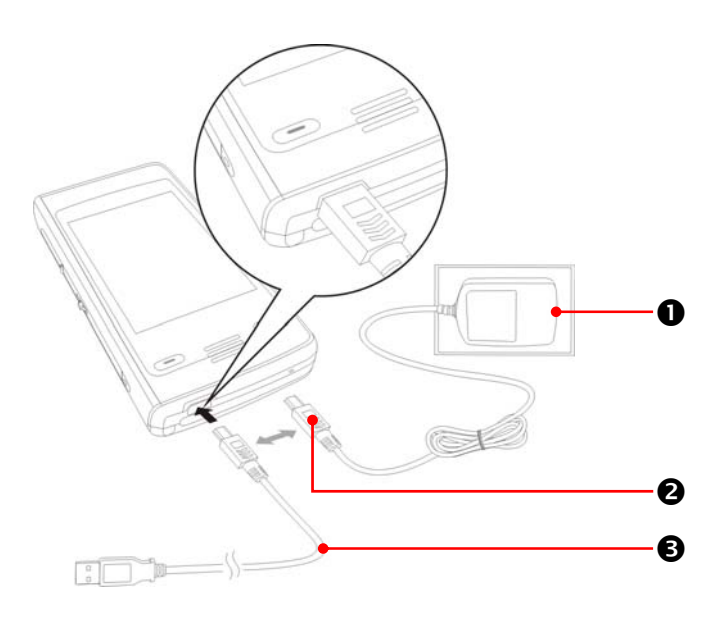

- De eerste keer duurt het ongeveer acht uur voor de batterij helemaal opgeladen is. Daarna duurt het ongeveer drie uur. Na het laden kunt u de verbinding met het voedingsapparaat verbreken om de Pocket PC mee te nemen. Voor probleemloos gebruik moet de batterij geregeld worden opgeladen.
- 2. Het batterijpictogram in de rechterbovenhoek van het scherm geeft aan hoe veel lading de batterij nog heeft.
- 3. De led aan de rechterkant van de Pocket PC toont de toestand van het laden en de functies.

|       | Rood: Batterij wordt opgeladen.                      |  |
|-------|------------------------------------------------------|--|
|       | Rood flitst elke vier seconden: Batterij bijna leeg, |  |
| Rood  | gemiste gesprekken of ongelezen berichten.           |  |
|       | Herhaaldelijk twee keer rood knipperend: Batterij    |  |
|       | vrijwel geheel leeg.                                 |  |
|       | Groen: Batterij volledig opgeladen.                  |  |
| Groen | Groen flitst elke vier seconden: GSM is verbonden    |  |
|       | en on-line.                                          |  |

4. De led aan de linkerkant van de Pocket PC geeft de verbindingstoestand aan.

| Blauw                                         | Blauw flitst elke vier seconden: Bluetooth actief |  |
|-----------------------------------------------|---------------------------------------------------|--|
| Geel                                          | Geel flitst elke vier seconden: WLAN actief       |  |
| Wit Wit flitst elke vier seconden: GPS actief |                                                   |  |

## De batterij opnieuw installeren of vervangen

Is de telefoon, de GPRS of de draadloze LAN-verbinding al actief, schakel die dan eerst uit en vervang daarna de batterij.

- 1. Verwijder het deksel van de batterij.
- 2. Ontgrendel de batterij.
- 3. Vervang de batterij en zet hem stevig vast. Als u de batterij verwijdert, gaat de Pocket PC naar de slaapstand.
- 4. Schuif het batterijdeksel in de gleuf en klik het vast.

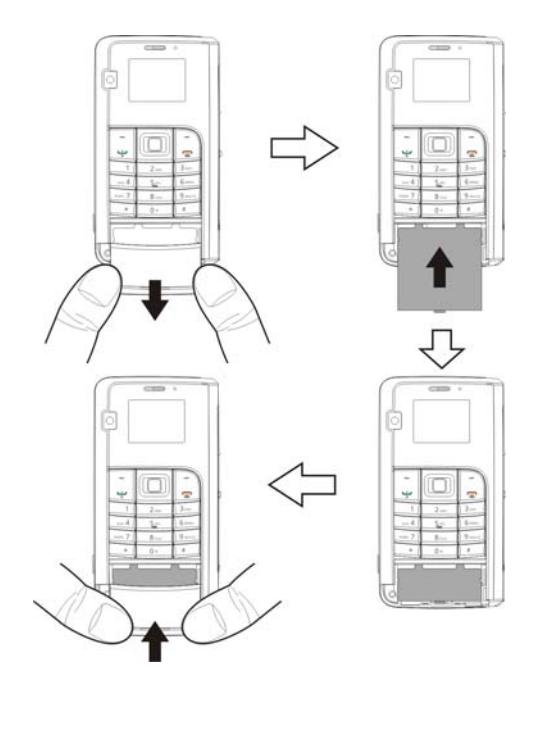

9

# Synchronisatie

Gebruikt u Outlook op de comptuer, dan kunt u e-mail, contactpersonen, de kalender en nog meer met de Pocket PC synchroniseren.

- Installeer het synchronisatieprogramma op de computer.
  Installeer het synchronisatieprogramma voordat u de Pocket PC met de usb-kabel op de computer aansluit.
   Installeer het synchronisatieprogramma van de start-cd of download hem van http://www.microsoft.com/downloads/.
- 2. Stel een partnership in

Verbind de computer en de Pocket PC met de usb-kabel en zet de Pocket PC aan. Detecteert de computer uw Pocket PC, dab wordt de wizard van het synchronisatieprogramma gestart. Volg de instructies op het scherm.

Is de wizard voltooid, dan begint de synchronisatie van gegevens.

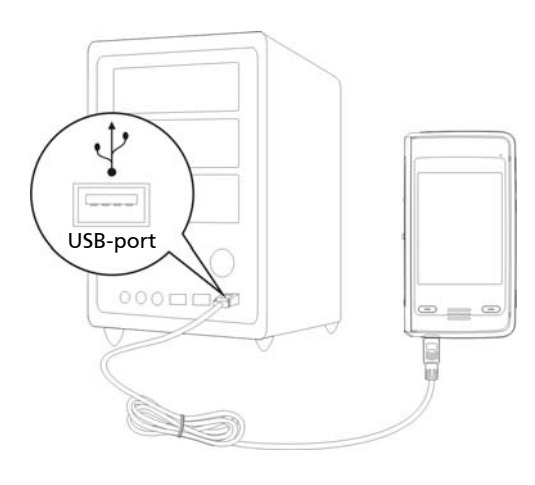

10

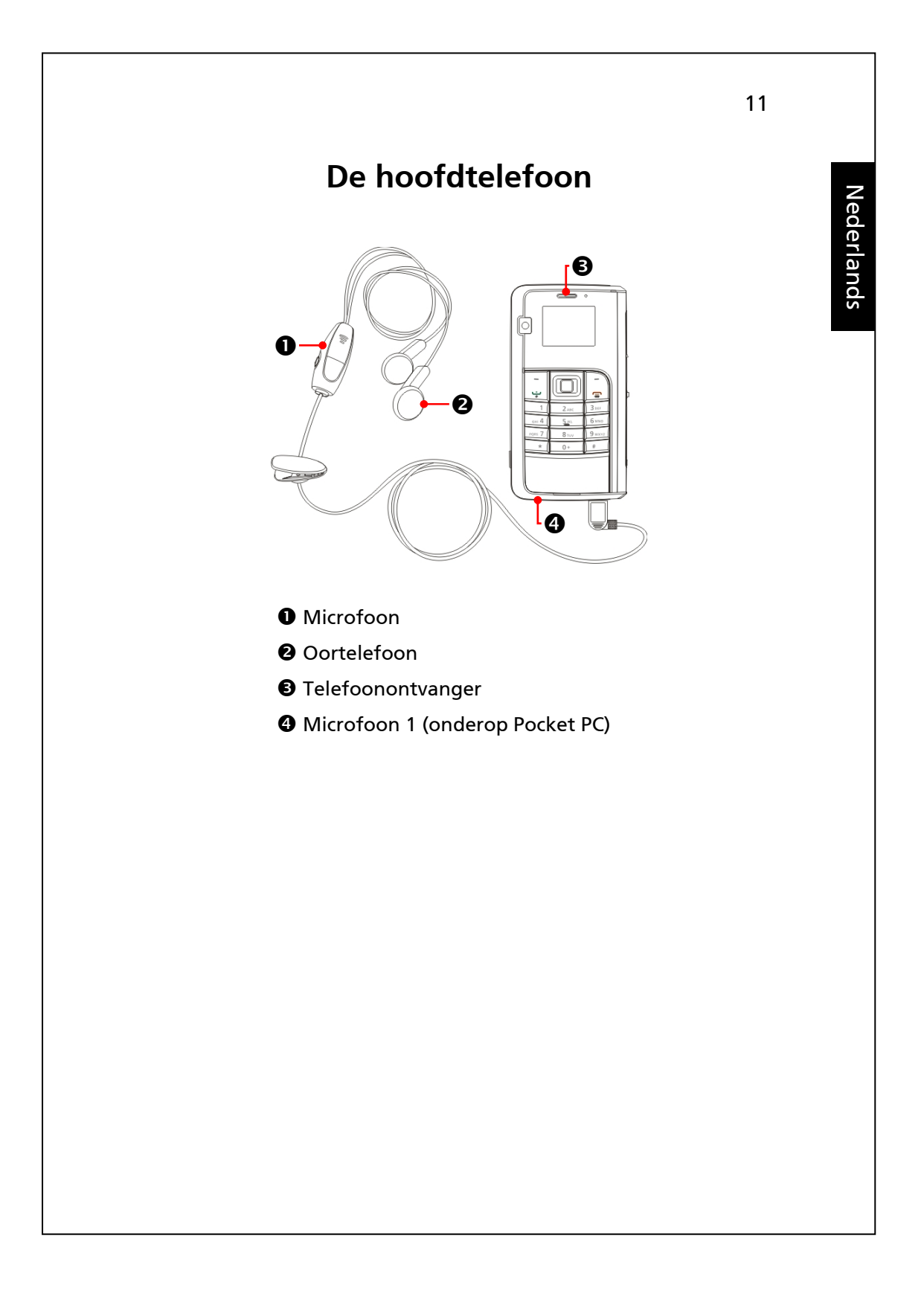

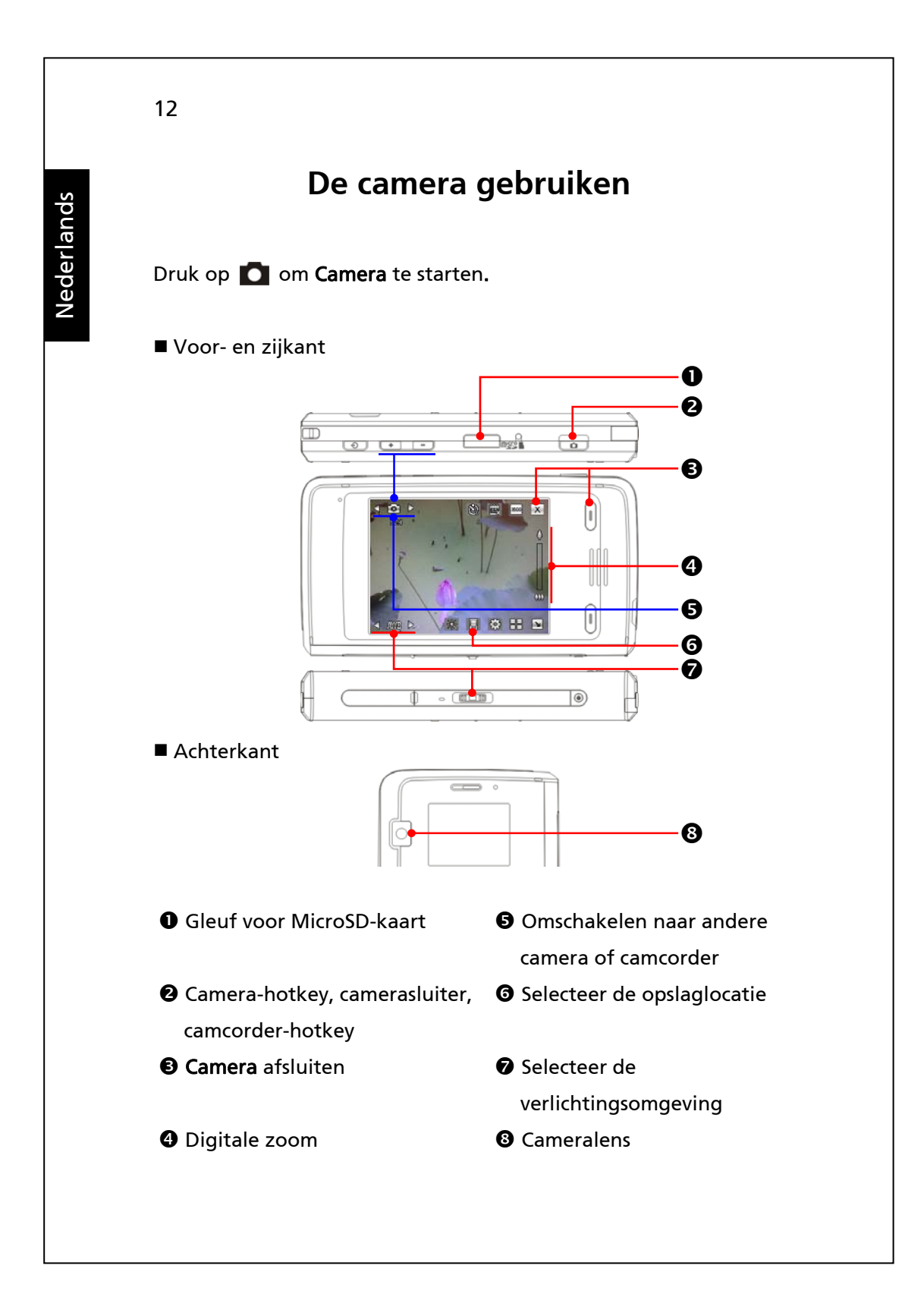

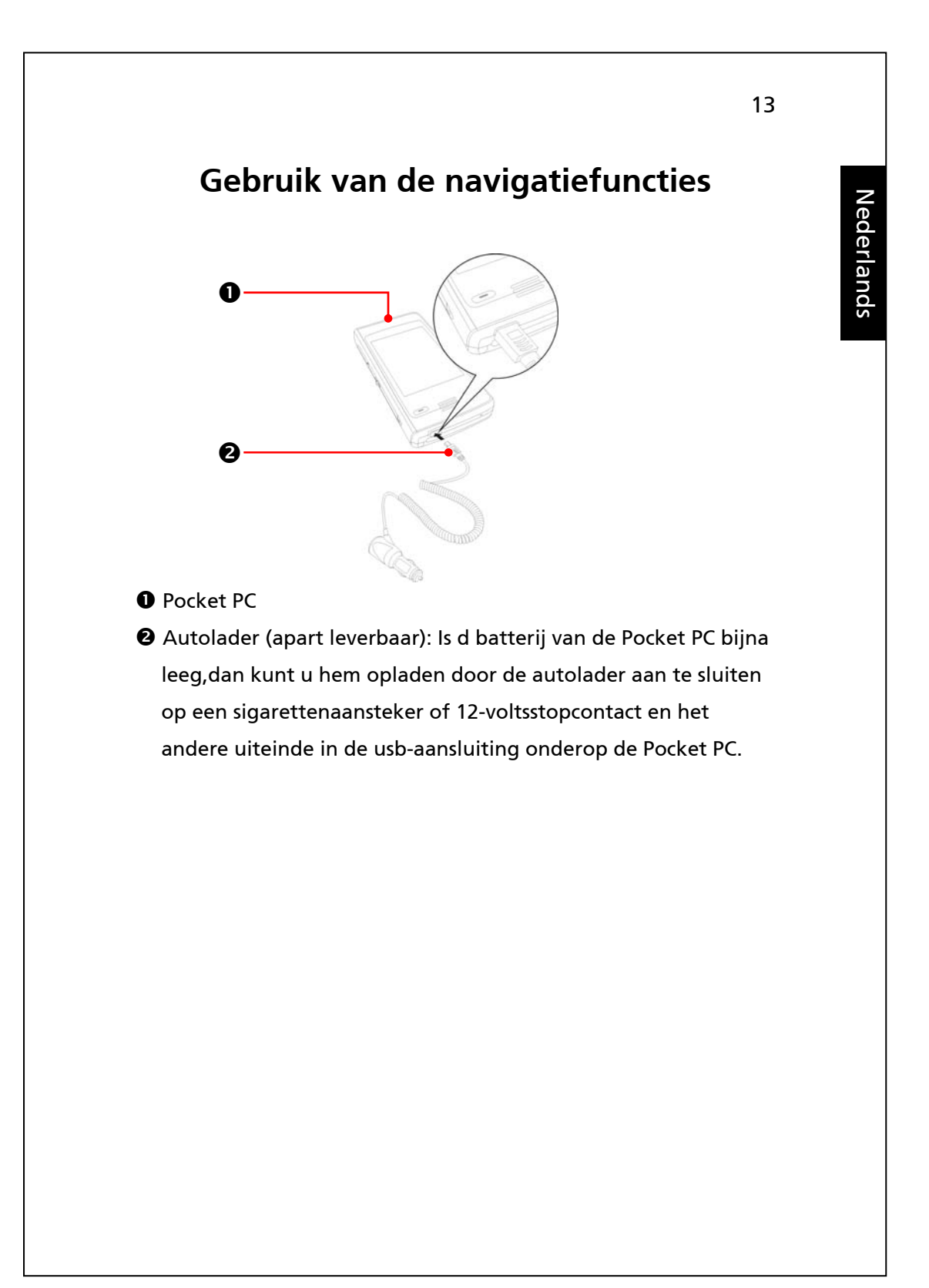

De Pocket PC in de auto gebruiken

Gebruikt u dit apparaat in de auto, gebruik dan een passende montagekit. Monteer het apparaat stevig. Denk eraan dat gebruik op de hieronder aangegeven plaatsen streng verboden is

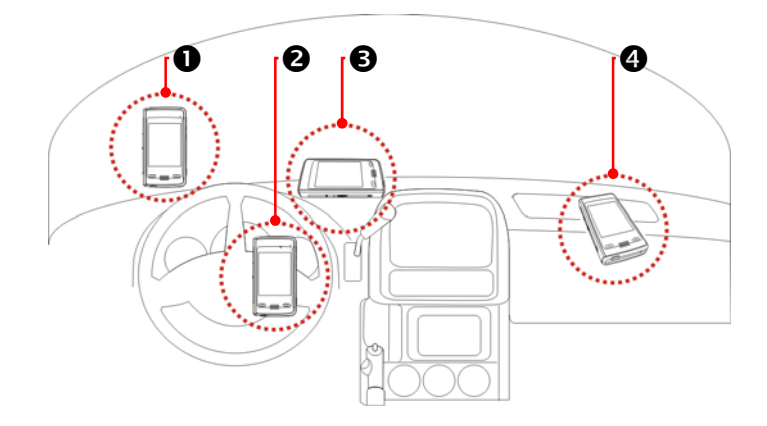

- Zorg ervoor dat het uitzicht van de bestuurder niet belemmerd wordt.
- **2** Zet het apparaat niet voor de airbag.
- S Zet het apparaat niet op een plaats waar een degelijke bevestiging niet mogelijk is.
- Zet het apparaat niet in het werkgebied van een geactiveerde airbag.

# De Pocket PC herstarten

De Pocket PC moet herstart worden als u niet normaal meer werkt, niet reageert of als het scherm vast blijft zitten.

Er zijn drie mogelijkheden:

| 1. Reset               | Reset de Pocket PC, waarbij alle        |
|------------------------|-----------------------------------------|
|                        | gegevens en voorkeursinstellingen       |
|                        | bewaard blijven.                        |
| 2. Standaardinstelling | Dit doet u als het aanraakscherm nog    |
| en herstellen          | functioneert. Het herstelt Windows      |
|                        | Mobile en de door de fabriek            |
|                        | geïnstalleerde programma's. Uw          |
|                        | eigengegevens en                        |
|                        | voorkeursinstellingen gaan verloren.    |
| 3. Koude start         | Forceert een koude start van de         |
|                        | hardware. U kunt een simpele reset      |
|                        | uitvoeren of alle standaardinstellingen |
|                        | herstellen.                             |

## Reset

Om de Pocket PC te resetten drukt u met de punt van de pen op het resetknopje.

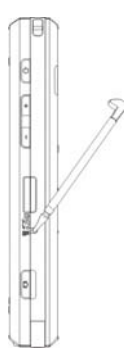

- De Pocket PC moet hersart worden als hij niet normaal meer werkt, niet reageert of als het scherm vast blijft zitten.
- De Pocket PC herstart en toont het scherm van Vandaag. Hierbij blijven Windows Mobile, door de fabriek geïnstalleerde toepassingen, uw gegevens, andere geïnstalleerde programma's en uw voorkeursinstellingen intact.

## Standaardinstellingen herstellen

- De standaardinstellingen herstellen

Default Settings $\checkmark_X Y_X \ll \chi$ After performing a clean boot, the system<br/>will retain Microsoft Windows and pre-<br/>installed programs. User's input data,<br/>newly installed programs and user settings<br/>will be lost. If you still want to clean boot<br/>the device, please enter the authorized<br/>code as below:

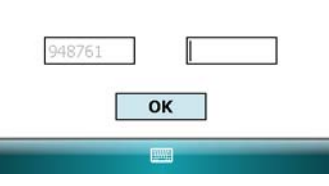

- Opent u onbedoeld deze toepassing, klik dan op x om af te sluiten. Het systeem wordt daardoor niet beïnvloed.
- Weet u zeker dat u deze actie wilt uitvoeren, selecteer dan het tekstvak rechts en geef de autorisatiecode in in het blok links. Tik daarna op **OK**.
- Werkt de Pocket PC niet normaal, terwijl het aanraakscherm wel functioneert, lees dan de instructies in deze paragraaf om het probleem op te lossen.
- Hiermee worden Microsoft Windows Mobile en de door de fabriek geïnstalleerde toepassingen opnieuw geïnstalleerd. Andere instellingen, zoals uw eigen gegevens, geïnstalleerde programma's en voorkeursinstellingen gaan verloren.

## Koude start

De Pocket PC koud opstarten Houd de hoofdschakelaar met een hand ingedrukt en druk met de pen en de andere hand de resetknop in. Laat de twee knoppen tegelijk los.

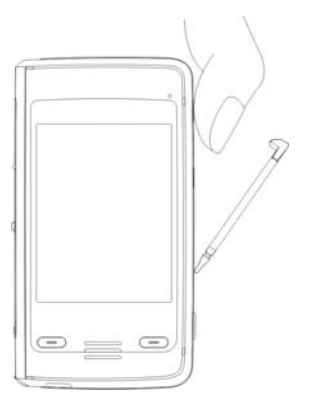

- Doe dit alleen als u al een andere resetmethode hebt geprobeerd en de Pocket PC nog steeds niet goed functioneert, niet reageert of als het scherm blijft vastzitten.
- Er zijn twee opties bij een koude start; zie de gegevens hieronder en bepaal welke optie uw voorkeur heeft.
- Druk na de koude start niet op een knop, wacht tot de Pocket PC het scherm van Vandaag laat zien. Dit komt overeen met de eerder beschreven reset.
- 2. Hebben de vorige methodes niet het juiste resultaat opgeleverd, dan kunt u:
- De hoofdschakelaar en de resetknop tegelijk even ingedrukt houden en daarna tegelijk loslaten.
- Even wachten tot het scherm de modelnaam toont met de versie van de firmware en de datum van de firmware. Houd nu direct de opnameknop ingedrukt.
- Blijf de opnameknop ingedrukt houden en laat hem los als u een venster voor informatie op het scherm ziet.

Nederlands

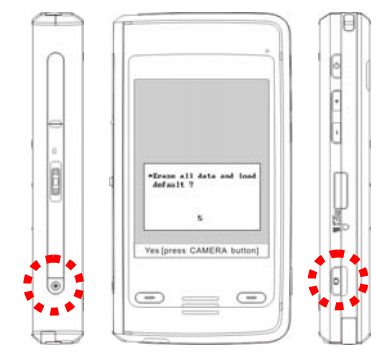

 Erase all data and load default?
 (Alle gegevens wissen en standaardwaarden laden?)
 Yes [press CAMERA button]
 (Ja [druk op de knop CAMERA])

Met deze bewerking verwijdert u alle gegevens die in het apparaat zijn opgeslagen en herstelt u de fabrieksstandaard.

- Drukt u op de knop Camera bij het zien van de melding Ja [druk op de knop CAMERA] onderop het scherm, dan gaan alle op de Pocket PC opgeslagen gegevens, geïnstalleerde programma's en voorkeursinstellingen verloren. Volg de instructies op het scherm om na het herstarten van de Pocket PC de reset te voltooien.
- Drukt u niet op de knop Camera, dan wacht de Pocket PC een paar seconden, waarna de procedure geannuleerd wordt.

#### **•** Let op!

- Al uw gegevens, al uw geïnstalleerde programma's en uw instellingen worden gewist. Microsoft Windows Mobile en de door de fabriek geïnstalleerde programma's worden geladen.
- Wilt u uw gegevens, programma's en instellingen behouden, dan kunt u:
- 1. Een reset uitvoeren.
- 2. Een schone start uitvoeren. Druk geen enkele toets in als het infovenster wordt getoond.

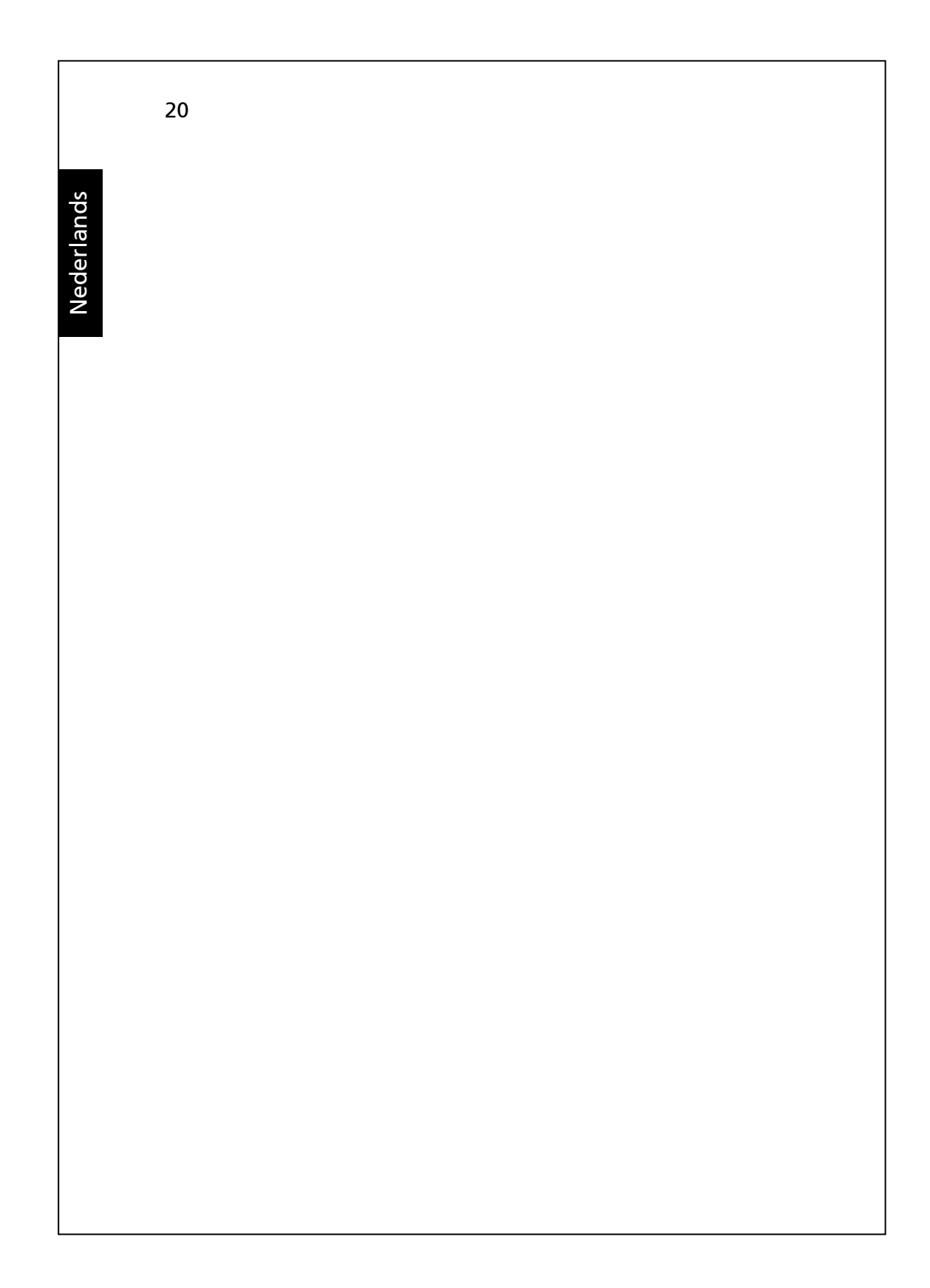